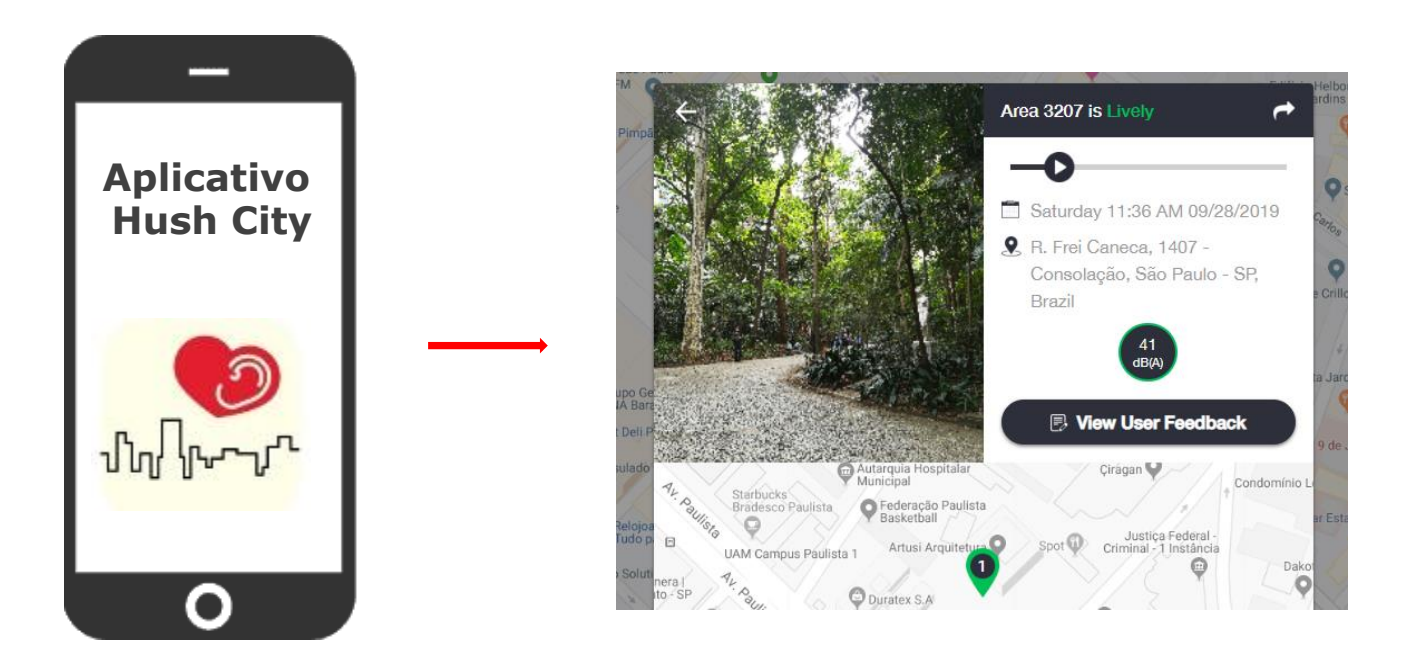

Mapeie as áreas tranquilas/silenciosas nas cidades do mundo

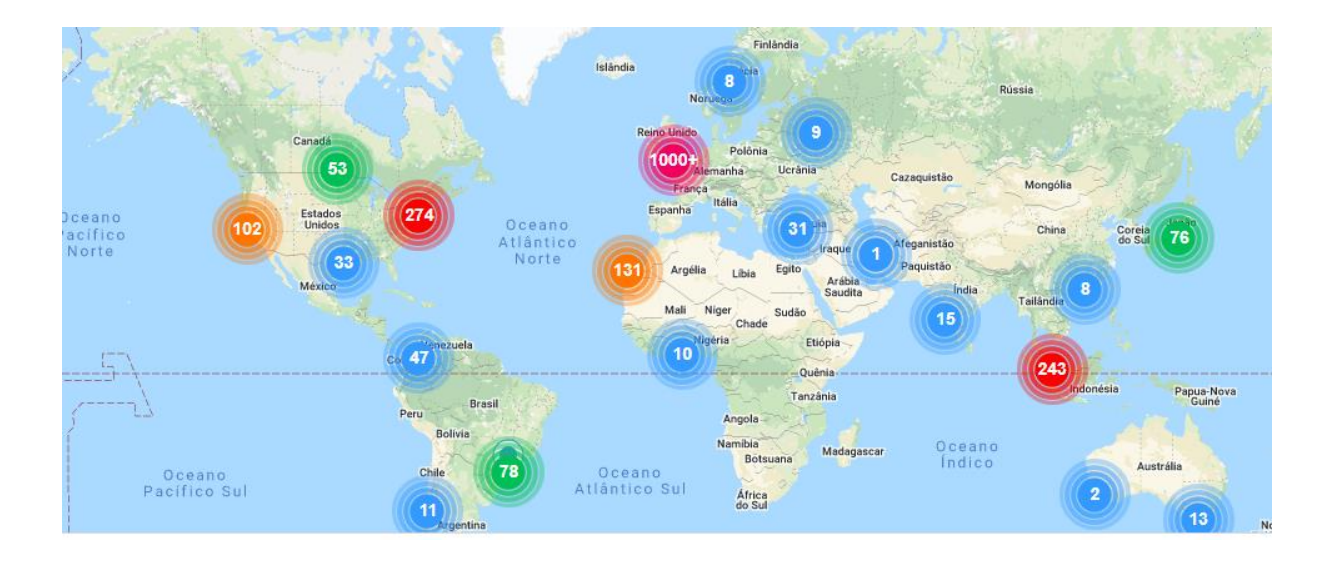

## **Aplicativo Hush City**

Participe desta comunidade, com o app:

Vá a um dos seus lugares tranquilos favoritos
Grave o som do local em que você está
Tire uma foto do lugar onde o som foi gravado
Responda ao questionário sobre este local tranquilo
Compartilhe essas informações com sua comunidade.

Maiores informações em: http://www.opensourcesoundscapes.org/hush-city/

Tradução Português - ProAcústica

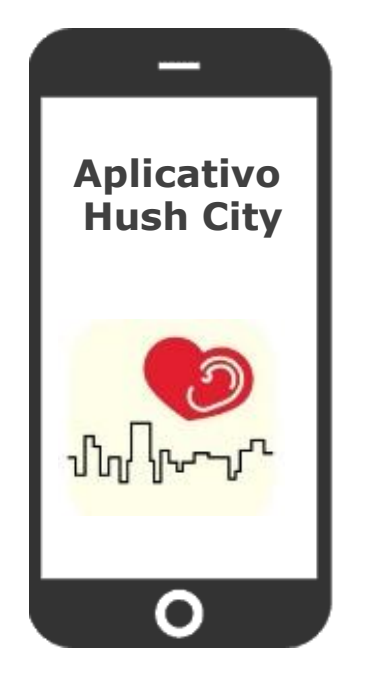

Para participar é simples:

- Baixe ou atualize o aplicativo no Google Play ou Apple Store
- Crie uma conta, caso ainda não possua uma, e faça login;
- Realize um mapeamento completo de área tranquila com o App
  - Siga os passos do próximo slide.
  - Não esqueça de ativar a opção "**localização**" do seu celular para realizar o teste.
  - O mapeamento é o principal teste, porém, fique à vontade para testar as outras funções do aplicativo e reportar.

Rodada de Teste Aplicativo Hush City Versão Português

**Reporte os resultados** respondendo formulário <u>https://forms.gle/gnRUSiFpqyRwpTBs8</u>

## Para realizar mapeamento:

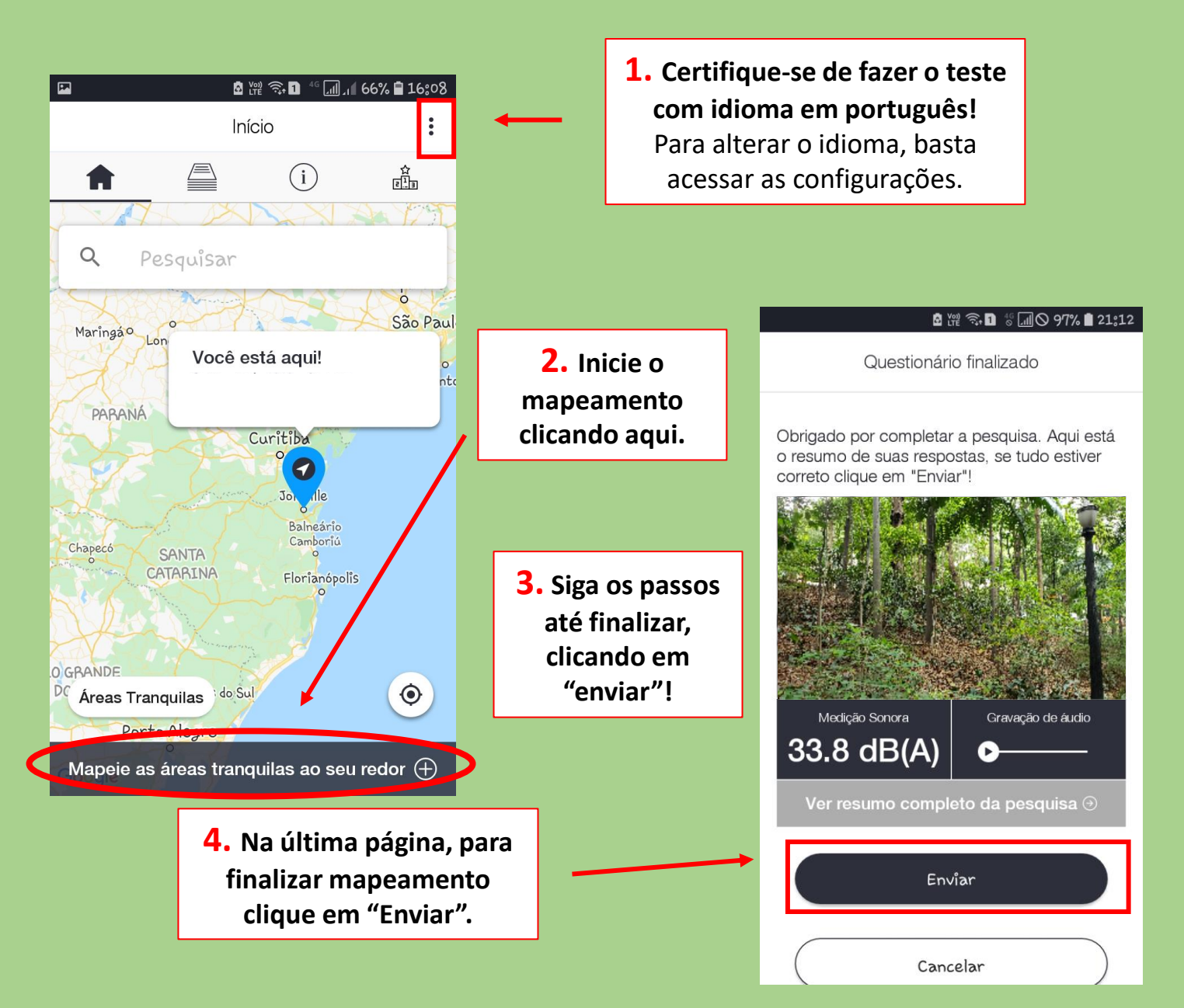

## Para apagar mapeamento:

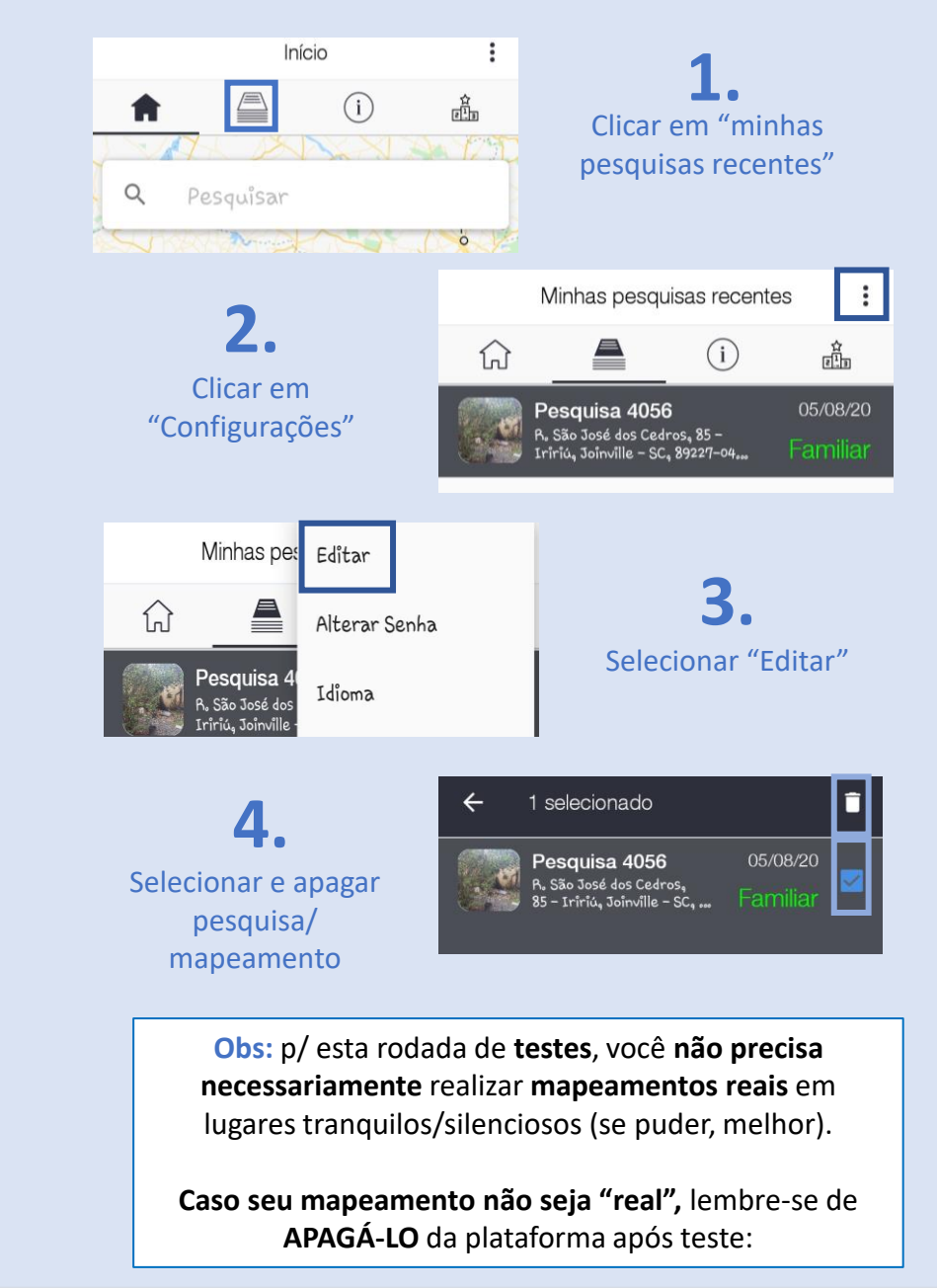